## How to make clips and playlists in Academic Video Online. Need Help? Contact Denise: <u>cotede@cod.edu</u> x2092

To get to Academic Video, go to the Library's website. Click <u>Databases</u> Under General click <u>Online Videos</u> then choose <u>Academic Video</u>. If you are off-campus, you'll be asked for your Library Card.

## Making a Playlist

Register for your personal folder and sign in.
Sign in to Create, Edit, and Share playlists or clips

Then click My Playlists

Welcome cotede@cod.edu My Playlists My Profile Sign off

## Click on Create a Playlist

| Search Playlists: All Fields                       | Search                                 |                |                        | Create a Playlist                                                |
|----------------------------------------------------|----------------------------------------|----------------|------------------------|------------------------------------------------------------------|
| All Playlists My Playlists Playlists Shared With M | e My institution's Playlists           |                |                        |                                                                  |
| # A B C D E F G H I J K L M N O P Q R S T          | UVWXYZ                                 |                |                        |                                                                  |
| Showing 2 results                                  |                                        |                |                        |                                                                  |
| 1                                                  |                                        |                |                        |                                                                  |
| Playlist↑                                          | Annotation                             | Date Added     | Edit Playlist / Groups | Who sees this                                                    |
| O 🔁 🗟 Climate Change                               | This is a sample playlist.             | 12 Jun<br>2012 | Ø                      | Everyone<br>No members defined for<br>group                      |
| SOS Playlist                                       | This is a playlist for a demonstration | 7 Sep 2012     | Ø                      | Everyone at my<br>institution<br>No members defined for<br>group |

Give your playlist a title, a description and make a selection on sharing your playlist. If you are making a list for a class, choose "Everyone at my institution." You can take the extra time to do "Just my class or group" but then you'll have to gather students' email addresses every semester.

| Playlists                                                                                     |                                                                                                    |
|-----------------------------------------------------------------------------------------------|----------------------------------------------------------------------------------------------------|
| Playlists are themed collect<br>items such as links to any L<br>personal favorites, class vie | ions of materials and can be created by any u<br>JRL. Playlists can be annotated, edited, copie<br>wing/listening assignments, or as a teaching |
| Playlist Title Your New Play                                                                  | list                                                                                                    |
| Playlist Annotation                                                                           |                                                                                                    |
| Describe your playlist a bit he                                                               | re.                                                                                                    |
|                                                                                               |                                                                                                    |
|                                                                                               | Just me //                                                                                                    |
|                                                                                               | Just my class or group                                                                                                    |
| Who can see this playlis v                                                                    | Everyone at my institution                                                                                                    |
|                                                                                               | Everyone                                                                                                    |
| Cancel                                                                                        |                                                                                                    |
|                                                                                               |                                                                                                    |

Now you can add films to your playlist. To add a whole film to your playlist, go to the film and click on the **blue** +:

| Browse Video » Vid                     |                                                                                                    |
|----------------------------------------|----------------------------------------------------------------------------------------------------|
| Go to: select colle                    | Playlist: Add                                                                                                    |
| Breckwood Produc      see more details | Playlists are themed collections of materials and can be created by any user of the database. Users can<br>create playlists containing whole works, segments, and/or other items such as links to any URL. Playlists<br>can be annotated, edited, copied, shared, and all playlists contain their own unique static URL. Playlists<br>can be used as lists of personal favorites, class viewing/listening assignments, or as a teaching resource<br>for in-class use. |
| 0:00                                   | You are adding The State of Architecture at the Beginning of the 21st Century, Part 1 and 2, (Michael Blackwood Productions, Inc.) (Video)                                                                                                    |
|                                        | STEP 1<br>Add Annotation (optional)<br>The State of Architecture at the Beginning of the 21st Century, Part<br>1 and 2, by Blackwood, Michael, directed by Blackwood, Michael<br>(Inc. Michael Blackwood Productions, 2008), 120:56 mins                                                                                                    |
|                                        | STEP 2       Add to an existing playlis / Climate Change       SOS Playlist       OR       Your New Playlist       Create new playlist                                                                                                    |

Add some clips to your playlist.

In the film, find the part that you'd like to clip. Click <u>Make Clips</u>

Use the red and green triangles to select the piece of the film you want to clip. Give your clip a title and description, then select how you'd like to share it. Make sure the sharing selection matches your playlist settings!

| 59               |                                                                              |                         |                                      |                                   | -1:51:42      |
|------------------|------------------------------------------------------------------------------|-------------------------|--------------------------------------|-----------------------------------|---------------|
| of Make new clip |                                                                              |                         | Drag the markers on                  | the timeline to the desired start | and end point |
| Clip title       | Tschumi & Sorkin on Urbanism<br>To edit an existing clip, select it from the | drop down list above.   | Notes<br>Two architects discuss thei | r views on urbanism in the 21s    | st C.         |
| Start            | ▲ 0 0 End ▲<br>minutes seconds                                               | 7 59<br>minutes seconds |                                      |                                   |               |
| Viewable by      | My institution only                                                          | -                       |                                      | Save Car                          | ncel          |
|                  | Just me                                                                      |                         |                                      |                                   |               |
| 📕 🔏 Make clips   | My institution only                                                          | Clips                   |                                      |                                   |               |
|                  | Everyone                                                                     | User Clips              |                                      |                                   |               |

You'll see your clip in the Clips tab next to the video. Click the **Blue** + to add it to your playlist:

| <br>-                    | -1:06:47           |
|--------------------------|--------------------|
| User Clips               | Display on timebar |
| Sorkin on Urbanism 07:59 |                    |

To see all of your clips, go to your Profile:

| Welcome cotede@cod.edu | My Playlists | My Profile | Sign off |
|------------------------|--------------|------------|----------|
|                        |              |            |          |

Here you can view and edit your clips. Go to My Playlists to view and edit your playlists (it's easier).

# Contributions

Playlists I've created

Climate Change created Jun 12th, 2012 (5 items) This is a sample playlist.

SOS Playlist created Sep 7th, 2012 (2 items) This is a playlist for a demonstration

► ✓ Your New Playlist created Sep 7th, 2012 (0 items) Describe your playlist a bit here.

#### Clips I've created

Sorkin on Urbanism, created Sep 7th, 2012 Two architects discuss their views on urbanism in the 21st C.

Cunning Little Vixen, created Sep 7th, 2012

▶ <sup>⊘</sup> Unit One Barcelona Chair, created Sep 7th, 2012 Chair

Sample custom clip

 $\bigodot$   $\mathscr{P}$  Polar bear and other animals, created Jun 12th, 2012 This is a sample custom clip